メニューフォームの作成

「目的」 次のようなメニュー画面から起動できるようにする。

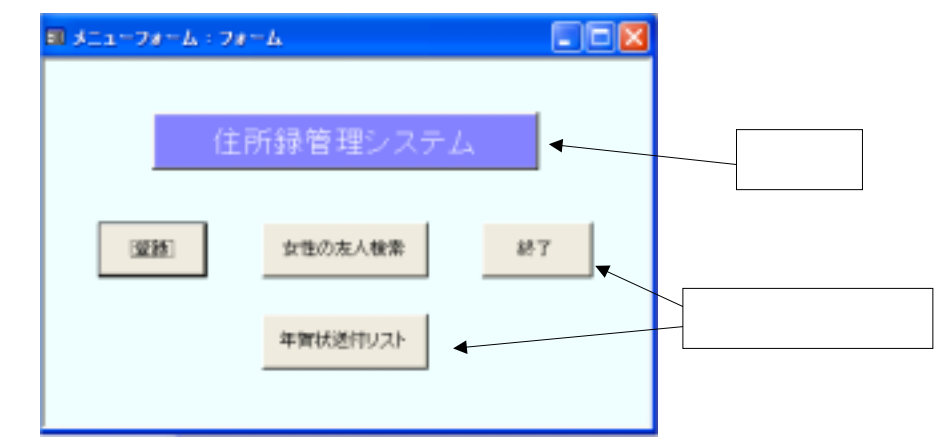

「手順」 4つのコマンドボタンに対するマクロを作成する。 「メニューフォームマクロ」 上記フォームをデザインする。その後コマンドボタンとマクロを結びつける。 最後に「起動時の設定」を行う。

手順

- (1)マクロの「新規作成」でデザイン画面を表示する。
- (2)「表示」-「マクロ名」をクリックして、次のように設定する。

| ■ x=1-78-4                      |                                                         |                                                                                                    |
|---------------------------------|---------------------------------------------------------|----------------------------------------------------------------------------------------------------|
| マクロ名<br>-<br>空録<br>-<br>女性の友人検索 | アクション<br>フォームを開く<br>こ クエリを聞く                            | 1000年1月11日 1000年1月11日 1000年1月11日 1000年1月11日 1000年1月11日 1000月 1000月 100000000 |
| 年質状送付リス)<br>▶ 終了                | <ul> <li>ウエリを聞く</li> <li>レポートを聞く</li> <li>終了</li> </ul> | Gーキ資(状送付予定者リスト を聞く<br>年賀状送付予定者リスト のレポート(印刷プレビュー)                                                                                                    |
| =                               |                                                         | アクションの引触                                                                                                    |
| オブション                           | すべて保存                                                   |                                                                                                    |
| を押して問じ                          | 2                                                       |                                                                                                    |

(3)<br />
</>

(3)
(3)
(3)
(3)
(3)
(3)
(3)
(3)
(3)
(3)
(3)
(3)
(3)
(3)
(3)
(3)
(3)
(3)
(3)
(3)
(3)
(3)
(3)
(3)
(3)
(3)
(3)
(3)
(3)
(3)
(3)
(3)
(3)
(3)
(3)
(3)
(3)
(3)
(3)
(3)
(3)
(3)
(3)
(3)
(3)
(3)
(3)
(3)
(3)
(3)
(3)
(3)
(3)
(3)
(3)
(3)
(3)
(3)
(3)
(3)
(3)
(3)
(3)
(3)
(3)
(3)
(3)
(3)
(3)
(3)
(3)
(3)
(3)
(3)
(4)
(4)
(4)
(4)
(4)
(4)
(4)
(4)
(4)
(4)
(4)
(4)
(4)
(4)
(4)
(4)
(4)
(4)
(4)
(4)
(4)
(4)
(4)
(4)
(4)
(4)
(4)
(4)
(4)
(4)
(4)
(4)
(4)
(4)
(4)
(4)
(4)
(4)
(4)
(4)
(4)
(4)
(4)
(4)
(4)
(4)
(4)
(4)
(4)
(4)
(4)
(4)
(4)
(4)
(4)
(4)
(4)
(4)
(4)
(4)
(4)
(4)
(4)
(4)
(4)
(4)
(4)
(4)
(4)
(4)
(4)
(4)
(4)
(4)
(4)
(4)
(4)
(4)
(4)
(4)
(4)
(4)
(4)
(4)
(4)
(4)
(4)
(4)
(4)
(4)
(4)
(4)
(4)
(4)
(4)
(4)
(4)
(4)
(4)
(4)
(4)
(4)
(4)
(4)
(4)
(4)
(4)
(4)
(4)
(4)
<

メニューフォームマクロ

## 手順

- (4)フォームの「新規作成」 「デザインビュー」をクリックする。
   (境界線をドラッグして、少しウィンドウサイズを大きくすると作業しやすくなる。)
- (5) ラベルと4つのコマンドボタンを作成する。

「ラベル」

|     | 標題        | 住所録管理システム |
|-----|-----------|-----------|
|     | 背景色やフォント  | (見やすく設定)  |
| 「4つ | のコマンドボタン」 |           |

|        | 標題      | (ボタンの上に表示する名前)              |  |  |
|--------|---------|-----------------------------|--|--|
|        | クリック時   | (手順)で作ったメニューフォームマクロをそれぞれ設定) |  |  |
| (6)×を打 | 甲して閉じる。 |                             |  |  |
| 保      | 存する名前   | メニューフォーム                    |  |  |

手順

(7)「ツール」-「起動時の設定」をクリックして、各種設定を行う。 教科書通り P.227~228